## Instruktion – Boka boende på Hotell Björken

- 1. Gå in på www.regionvasterbotten.se/patienthotell
- 2. Tryck på knappen "Ändra sökkriterier"

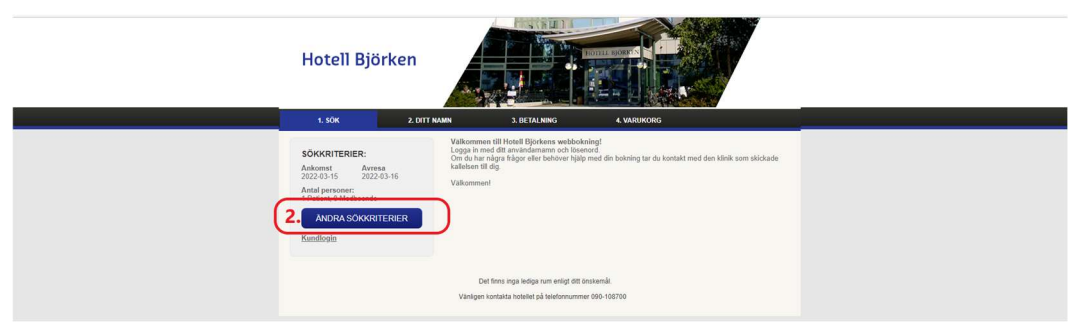

3. Välj ankomstdatum och avresedatum boka endast de nätter du faktiskt kommer bo på hotellet.

| Hotell Björken                                 |                                                                                                    |
|------------------------------------------------|----------------------------------------------------------------------------------------------------|
|                                                | Valkomment till Hotel Björkens webboking!<br>Logga in med kandafanam och lesend                                                           |
| 3. 2022-03-15 2022-03-16                       | Om du har någar frigar eller behöver hjälp med din bokning tar du kontakt med den klinik som skickade<br>kalleten till dig.<br>Välkommen! |
| Antal personer:<br>Patern Metboende<br>1 v 0 v |                                                                                                    |
| SÖK TILLGÄNGLIGHET                             |                                                                                                    |
|                                                | Det finns inga kediga rum entigt ditt önskamål.                                                                                           |
|                                                | Vänligen kontakta hotelist på telefonnummer 090-108700                                                                                    |

4. Om boende ska bokas även för anhörig, välj antal i rullistan "Medboende"

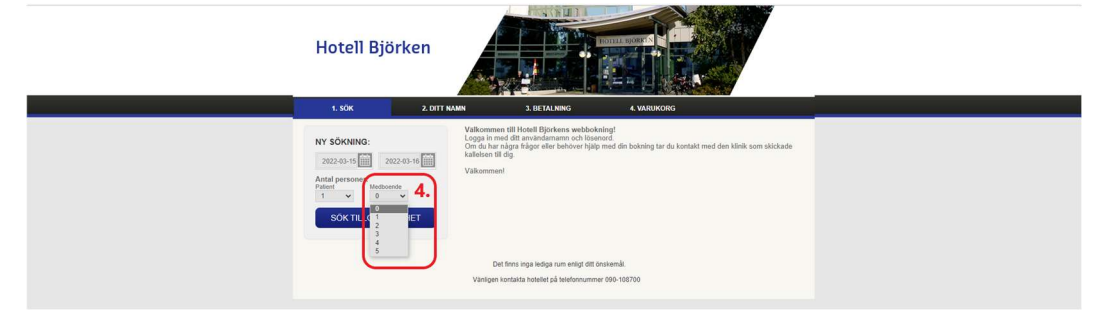

5. Tryck på knappen "Sök tillgänglighet"

|    | Hotell Björken                                                                                                    |                                                                                                    |                                                                             |          |  |
|----|----------------------------------------------------------------------------------------------------|----------------------------------------------------------------------------------------------------|-----------------------------------------------------------------------------|----------|--|
| (5 | 1.50k      2.011 MA        NY SOKNING:      2022-03-16        2022-03-16      2022-03-16        Arasi personer:      Mothematik        1      1        SOK TILLGANGLIGHET | MI 3. BEFALINIS<br>Valkommen till Hotell Björkens verböbö<br>Om du har någna falger eller behöver hjär<br>Jaktesen til dy<br>Valkommen! | 4. VASUKONG<br>ningt<br>med din boloning tar du kontakt med den klink som s | skickade |  |
|    |                                                                                                    | Det finns inga lediga rum enligt ditt<br>Vanligen kontakta hötellet på telefonnumm                                                      | inskemål.<br>er 090-108700                                                  |          |  |

6. Tryck på "Kundlogin"

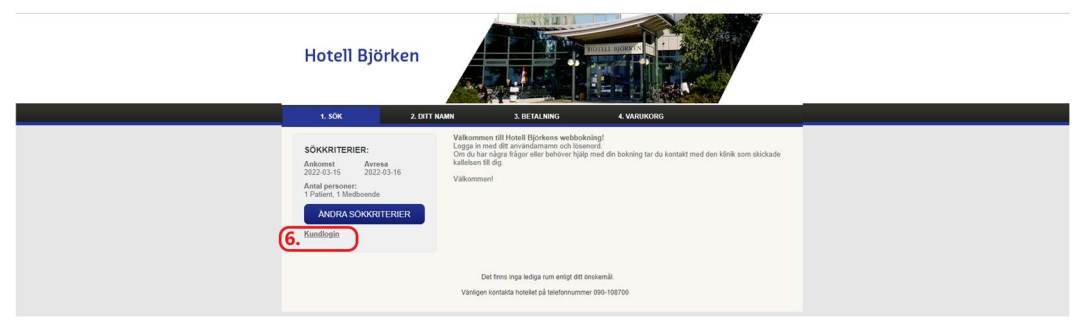

- 7. Skriv in användarnamn och kod som står i kallelsen och tryck på "Login"
- 8. Välj rumstyp som står på kallelsen.

"A PATIENTBOENDE eller "B SLUTENVÅRDSPATIENT"

| Hotell Björken                                                                                                    |                                                                                                    |
|----------------------------------------------------------------------------------------------------|----------------------------------------------------------------------------------------------------|
| 1. SOK 2. DI                                                                                                    | I I NAMN 3. EE IALINING 4. VARUKORG                                                                                                    |
| SÖKKRITERIER:<br>Ankomst Average<br>2023-02-08 Average<br>Antal personer:<br>1 Patient, 0 Medicende<br>ANDRA SÖKKRITERIER<br>Leverage<br>PetiCard | VBikommen fill Hofell Björkens webbokning!<br>Logga in med dit användarmann och lösenord.<br>Om du har någar frågor eller behöver hjälp med din bokning far du kontakt med den klinik som skickade<br>kalleisen til dig.<br>Välkommen! |
|                                                                                                    | 7                                                                                                    |
| A Patient bounde<br>Patient bounde<br>Patient bounde<br>Patient bounde<br>Patient bounde                                                          |                                                                                                    |
| B SLUTENVÁROS PATIENT                                                                                                    | 7 PLEX RATE                                                                                                    |
| Bitterwirds patient      Földerwirds patient                                                                                                    |                                                                                                    |
|                                                                                                    | i sa mar                                                                                                    |

- 9. Tryck "Boka" för det rum du avser att boka
- 10. Om medboende har valts till visas ett fönster där medboendes namn ska fyllas i. Tryck "Nästa" och "Boka".
- 11. Tryck "Nästa" längst upp till höger

| Ho                                                                                                    | otell Björken                                                             |                                          |                                                                                                    |                       |
|----------------------------------------------------------------------------------------------------|---------------------------------------------------------------------------|------------------------------------------|----------------------------------------------------------------------------------------------------|-----------------------|
|                                                                                                    | 1. SOK 2. DIL I NA                                                        | NN 3. BEIALNING                          | 4. VARUKONG                                                                                             |                       |
| Log ud<br>Personn<br>1974191<br>Bokad av<br>PATIEN<br>Personn<br>Eft./Föran<br>Adress2<br>Pasins:<br>Lant:<br>Ind.Wobil<br>Erweit | ummer skrves med eine seffrer dies te be<br>0-3265 skrves im 2741010-8265 | of etten eller träen i borgen, se exempe | ek<br>Klinek<br>Adress 1: Rogiorovi<br>Adress 2:<br>Postrot: 50/48<br>Larrel: Steeden<br>Tel /krrait: 0 | De er hagpel ind som: |
|                                                                                                    | пшвака                                                                    | 13                                       | 15                                                                                                    | NISTA >>              |

- 12. Fyll i uppgifterna som är \*-markerade under PATIENT. Observera att personnummer ska skrivas med 11 siffror. Exempelvis: 9741010-8385 (ta bort 1:an eller 2:an i början).
- 13. I rutan "Övrig info" kan du fylla i om du har övriga önskemål.
- Om du vill ha en bekräftelse på din bokning fyller du i din mailadress i fältet "Email".
  Om du inte vill ha bekräftelse låter du mailadressen till kliniken stå kvar.
- 15. Välj "Nästa".

16. När bekräftelsen "Tack för din bokning" visas är bokningen genomförd och klar:

|                                            |                                                                                                    | - 0 ×          |
|--------------------------------------------|----------------------------------------------------------------------------------------------------|----------------|
| Arkiv Radinara Visa Favoritar Verbur Hillo | B&refnr=261410&UangCode= sv&gue: D + 🖶 C 🦉 Linda 🔘 Trump Administration Po 🔰 Tweets med svar från Part 🔗 Payment                                                                                                    | Accept × 🕜 🖸 🕄 |
| nangan tan tarang sang sang                | Om ändring eller avbokning, ring 090-108700                                                                                                    | ,              |
|                                            | Patienthoteliet Björken - Lasarettsbacken 10 - 907 46 Umeå - Sverige -<br>Momsreg nr. 566232-7873 - hotelt.bjorken@sodexho-se.com                                                                                                    |                |
|                                            | Notaxisniken<br>Yastrotota Linn Landsting<br>Kastrotota Linn Landsting<br>Kastrotota Linn Landsting<br>Kastrotota Linn<br>Sweden<br>Patert personauremer (940724-910)<br>Dahm 09:12:00<br>Dahmang Arkun<br>Dahmang Arkun<br>Bashrototet Biosen<br>Lasartbashet Biosen<br>Lasartbashet Biosen<br>Bashrogar: |                |
|                                            | Typ      Antal      Ank      Tid      Aux.      Tid      Pris        Ensenum      1      06-12-16      14:00      11-12-16      11:00      0,00        A Patient Docendie      Antein Docendie      11:00      10:00      11:00      10:00                                                                 |                |
|                                            | Totalt pris inkl. moms SEK 0,00<br>TILLBAKA                                                                                                    |                |
|                                            | SV = 4 E V E                                                                                                    | 🔊 🔁 🗮 🕼 10:27  |

17. Logga ut genom att stänga webbsidan.